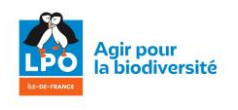

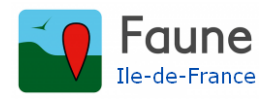

## Comment récupérer les observations de votre carré ou maille sur Faune IIe –de-France

Vous cliquez sur « Consultation des données » dans la colonne de gauche et vous voyez apparaître un formulaire de choix qui vous permet de fixer la période qui vous intéresse, l'espèce qui vous intéresse (ou « toutes les espèces »), des restrictions sur les données (exemple « nidification probable ou certaine »), le mode de présentation des résultats (je vous conseille « Liste d'espèces ») et le cadre géographique de la recherche, ce qui est le sujet de cette présentation.

💵 Le siège social des soc... 🜐 🗋 Ornitho 💆 Mail Orange 💪 Google 🗋 Meteo 🗋 Media 🗋 Transports 🔗 Google Maps 🙀 Accueil - www.faune-il... 🗋 Divers 🚫 France Inter 🛛 🚿 🗋 Autres marque-page Paris v Paris v Liste des oiseaux de France Seulement ce lieu-dit : ~ Aide et tutos ~ Recherc aille n° A l'aide ? Quel mode de saisie ? Seulement dans le polygone 2°19'29" E / 48°56'29" N | 2.3248E / 48.9414N Utiliser Faune-France Faune-France : premiers pas Faune-France : paramétrage Faune-France : saisie par liste Faune-France : pointage précis Utiliser NaturaList Paris NaturaList : liste temps réel Q Rechercher

Ayant cliqué sur l'onglet « Lieu », vous descendez tout en bas de la liste des départements et vous cliquez sur « seulement dans le polygone »

Vous cherchez le secteur et l'agrandissement qui vous intéresse et, en cliquant sur cette icone, vous allez tracer votre carré le plus précisément possible

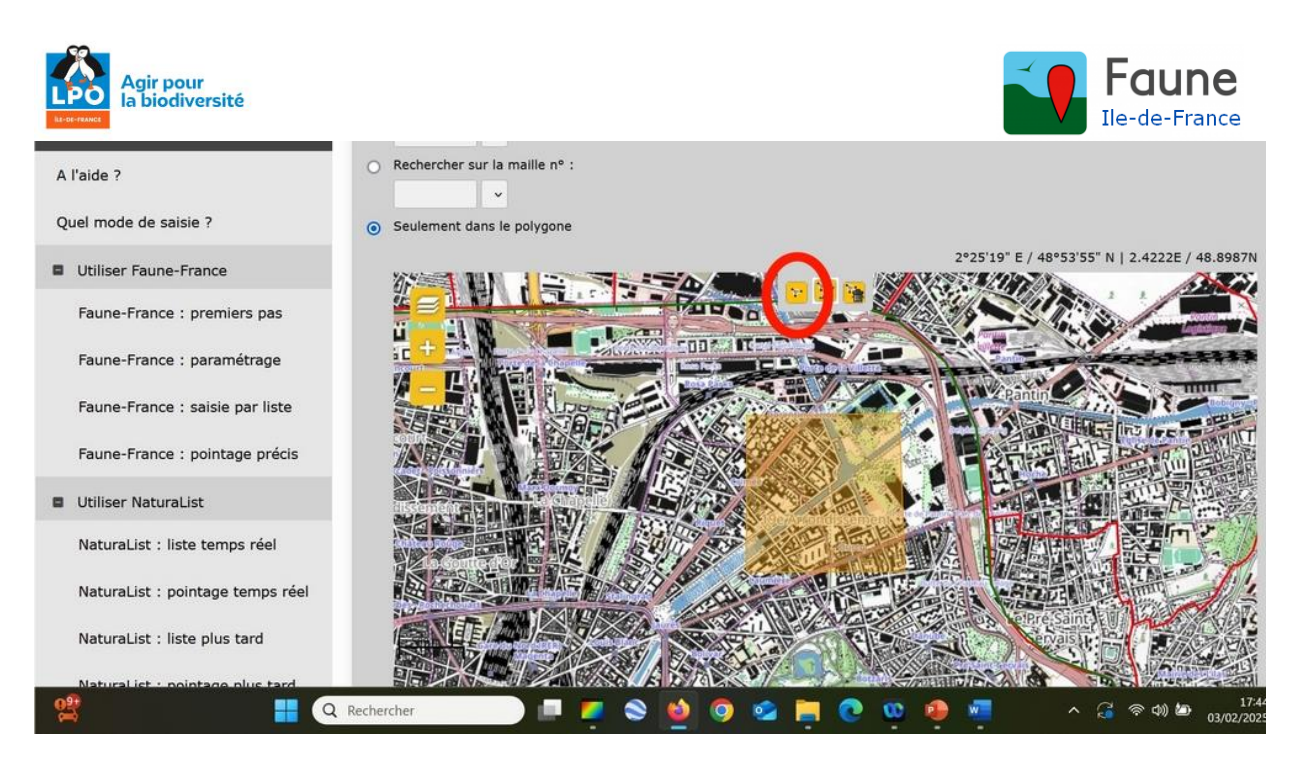

Pour cela vous amenez le pointeur sur un sommet de votre carré/maille, vous cliquez une fois, puis vous allez au sommet suivant, vous cliquez une deuxième fois, même chose au 3<sup>ème</sup> sommet et au 4<sup>ème</sup> sommet vous double-cliquez : votre polygone apparaît coloré en jaune.

Pour le garder en mémoire il vous suffira, en dessous de la carte de cliquer sur « Conserver ce polygone » et de lui donner un nom de code

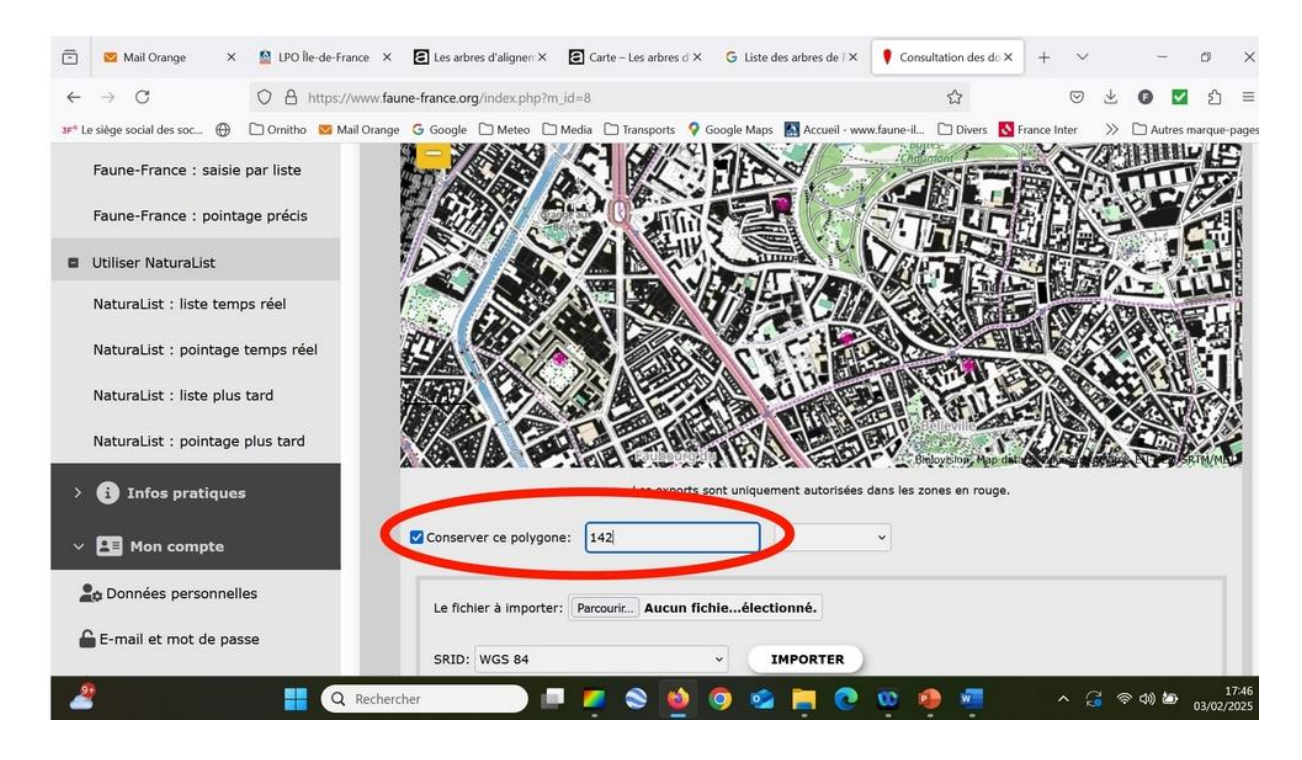

Puis vous cliquez sur « Chercher » et vous avez vos résultats !

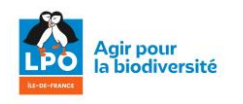

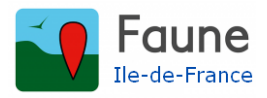

La fois suivante, il vous suffira, pour retrouver le tracé de votre polygone, de cliquer sur le menu déroulant pour voir réapparaître votre carte !

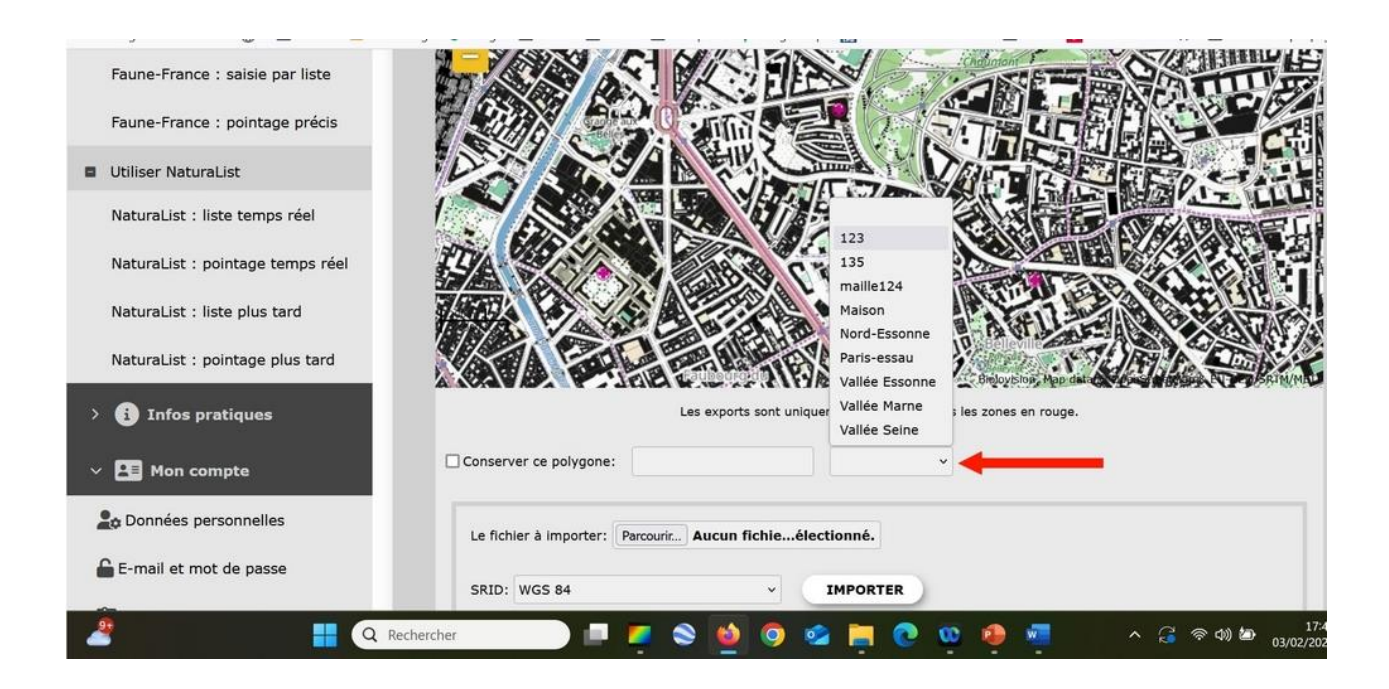

## C'est magique !...